# Release: September 2016

## SpotOnMedics FysioOne

SpotOnMedics Release September staat voor u klaar. 28 september 2016

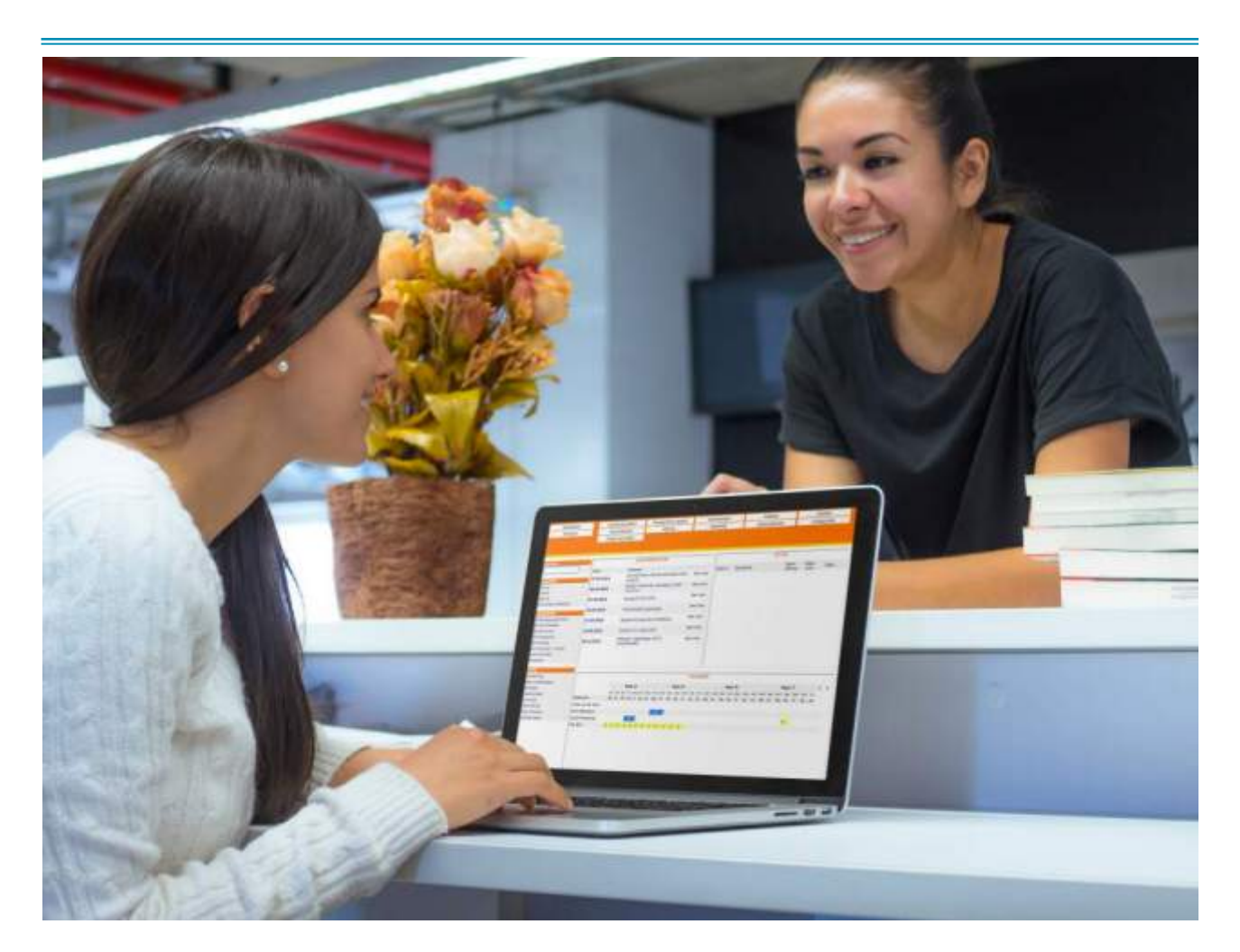

Een update is bedoeld om het gebruik van uw software te verbeteren. Uw praktijk hoeft hier zelf niets voor uit te voeren.

## Geen zin om te lezen? Wilt u het release webinar volgen?

A.s. dinsdag 4 oktober 2016 om 12:00 uur is er een webinar georganiseerd om alle updates en nieuwe functionaliteiten door te nemen. Klik op de volgende link om deel te nemen aan het webinar: <u>https://attendee.gotowebinar.com/register/8719398065469960962</u>

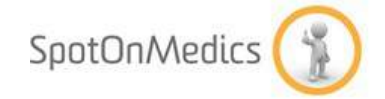

## **Inhoudsopgave Release September 2016**

| Beveiliging updates             | 3  |
|---------------------------------|----|
| Algemene updates                | 4  |
| Management rapportage           | 9  |
| Verkoopregistratie              | 10 |
| Declaratieproces                | 12 |
| FysioOne Patiëntdossier         | 13 |
| Nieuwe klinimetrie              | 15 |
| Kleine wijzigingen / Bug Fixing | 16 |

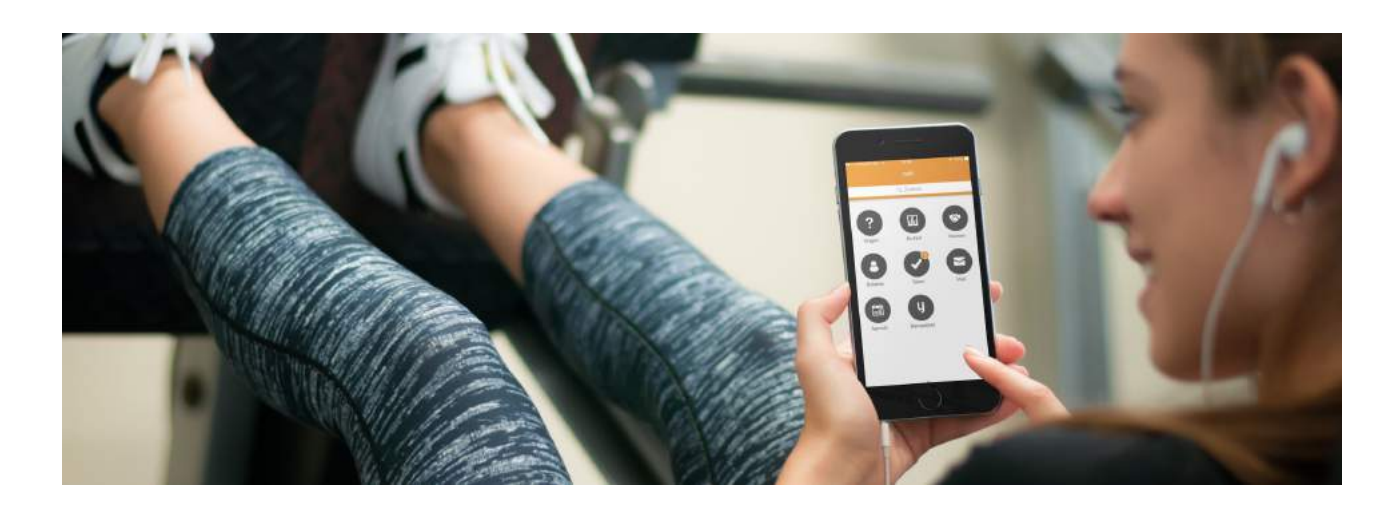

## **Beveiliging updates**

In de release van september zouden er extra beveiligingsmaatregelen getroffen worden voor het nog veiliger maken van uw medische data in het systeem. In verband met verlate terugkoppeling van diverse partijen en het niet goed hebben kunnen testen van deze software moeten wij u melden dat deze aanpassingen op een later moment worden doorgevoerd. Onze technische afdeling vindt het op dit moment niet verantwoord om live te gaan met deze fundamentele aanpassingen in de software.

## Punten omtrent beveiliging

Het betreft de onderstaande punten die niet worden meegenomen in de release:

- 2-laags authenticatie;
- Wachtwoord restricties;
- VECOZO beveiligingsmaatregelen;
- Nieuwe inlogschermen;

#### Wanneer wel beschikbaar

Onze technische afdeling werkt er hard aan om deze updates zo spoedig mogelijk voor u door te voeren. Naar verwachten dat deze updates in de volgende release (einde oktober) of eerder voor u beschikbaar worden gesteld.

## **Algemene updates**

#### Splitsen e-mail en PDF factuur

Vanaf dit moment is het mogelijk om de layout aan te passen voor zowel facturen die per e-mail worden verstuurd als voor facturen die per post (PDF) worden verstuurd. Voorheen was u gewend om de layout middels configuratie - algemeen - omgeving instellingen - tabje facturatie aan te passen. Het aanpassen van de layout staat vanaf nu niet meer onder de omgeving instellingen. Vanaf nu is de 'factuur layout' zichtbaar als aparte kop in het linker navigatiemenu en kunt u dit aanpassen via configuratie algemeen - factuur layout.

| Algemeen                |  |
|-------------------------|--|
| Basisgegevens           |  |
| E-mail instellingen     |  |
| Factuur layout          |  |
| Gebruikers              |  |
| Ketens                  |  |
| Mobiele toegang         |  |
| Omgeving instellingen   |  |
| Praktijkprofiel         |  |
| Toegangsbeveiliging     |  |
|                         |  |
| Tarleven                |  |
| Contractposities        |  |
| Declaratie tarieven     |  |
| Zorgverzekeraars        |  |
|                         |  |
| Webservices & SSO       |  |
| CQ FPM/Mediquest        |  |
| FysioManager            |  |
| Fysiotools              |  |
| Fysiovergoeding         |  |
| Landelijke Database     |  |
| Overzicht               |  |
| Physitrack              |  |
| Smartfysio              |  |
| SpotOnMedics Financieel |  |
| VECOZO                  |  |
| VitalHealth             |  |
| Zoromail                |  |

Onder de factuur layout instellingen vindt u drie tabjes namelijk; **algemeen**, **bedrijven** en **preview**. Onderstaand worden de tabjes gepresenteerd.

## FACTUUR LAYOUT INSTELLINGEN

Algemeen Bedrijven Preview

### Algemeen:

Onder het tabje 'algemeen' heeft u de mogelijkheid om de algemene layout instellingen aan te passen voor zowel een PDF factuur als e-mail factuur. Hierbij zijn een tweetal nieuwe opties toegevoegd:

- Header niet afdrukken op factuur per post;
- Footer niet afdrukken op factuur per post.

*Wanneer u hier uw vinkje zet, worden de header en/of de footer niet afgedrukt op de factuur per post. Let op: sla de gegevens op middels het diskette icoon.* 

De 'header' en 'footer' opties zijn toegevoegd, zodat u bij e-mail facturen bijvoorbeeld wel een 'header' en ' footer' kunt tonen en op een PDF factuur niet. Dit omdat u wellicht bij het afdrukken gebruik maakt van uw eigen briefpapier.

## FACTUUR LAYOUT INSTELLINGEN

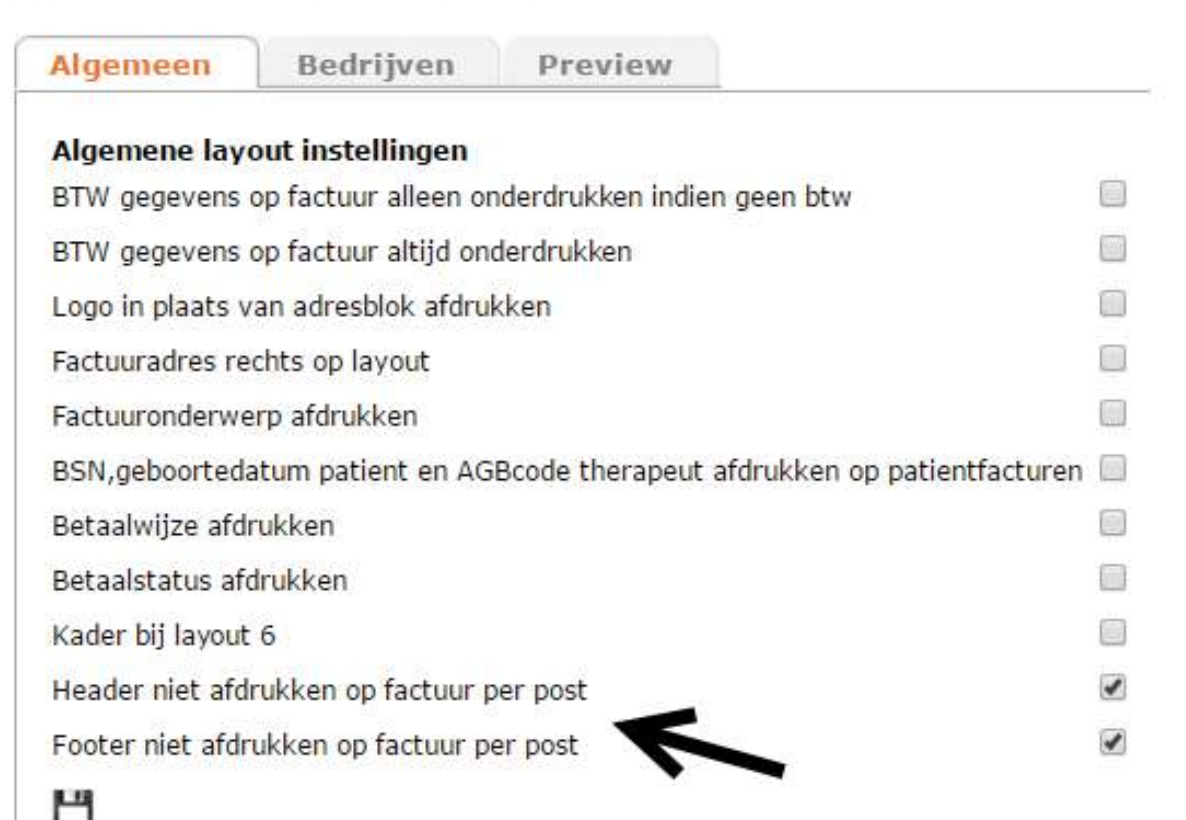

Onder algemeen heeft u verder de mogelijkheid om specifieke instellingen omtrent de layout in te geven. Nieuw hierbij is het invullen van een 'Header'. De header wordt zichtbaar aan de bovenkant van de factuur (let op: wanneer u een vinkje heeft gezet bij 'header niet afdrukken op factuur per post', wordt de header niet getoond op de factuur). Vergeet u na het ingeven van de header niet om onderaan de pagina te klikken op het diskette icoon. *Hierna zullen de aangebrachte wijzigingen pas definitief gemaakt worden*.

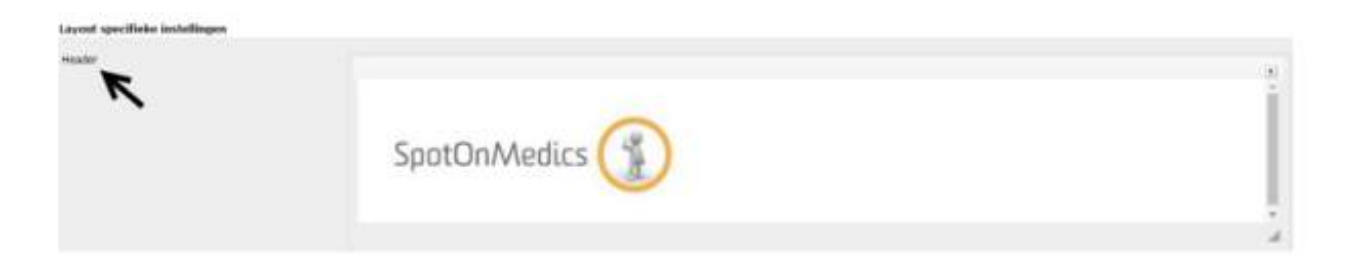

Ook heeft u nu de mogelijkheid om een 'footer' in te geven. De footer wordt zichtbaar aan de onderkant van de factuur. (let op: wanneer u een vinkje heeft gezet bij 'footer niet afdrukken op factuur per post', wordt de footer niet getoond op de factuur). Vergeet u na het ingeven van de footer niet om onderaan de pagina te klikken op het diskette icoon. *Hierna zullen de aangebrachte wijzigingen pas definitief gemaakt worden.* 

| rotu<br>K | Universiteit<br>Leiden<br>Te Keterlash | <b>f</b> UDelft Em | Eratimus<br>University<br>Rotterdam<br>Ærafung |   |
|-----------|----------------------------------------|--------------------|------------------------------------------------|---|
|           | 8                                      |                    |                                                | 1 |

Ook zijn er bij deze release mogelijkheden bijgekomen omtrent het instellen van diverse posities/regelafstand op de factuur.

|   | Dispringen op de factuar            | 00 an  | Afritant professentis varial bovers() in facture | 0. | - air |
|---|-------------------------------------|--------|--------------------------------------------------|----|-------|
|   | Positie praktijkadves op de factuur | 230 #* | Impringen geschesseende                          | 0  | .01   |
|   |                                     |        | Startpositie detailgegevers                      | 0. | (px   |
|   |                                     |        | Abstand altituding tox underagile factors        | 0  | - 21  |
|   |                                     |        | Abstand women tot onderzijde factuar             | 0  | 24    |
| M |                                     |        |                                                  |    | Č.    |

## Bedrijven

Wanneer u binnen FysioOne werkt met meerdere bedrijven, kunt u onder de tab 'bedrijven' specifiek per bedrijf de layout aanpassen. Hiervoor klikt u op het kladblokje onder 'acties'. Ook hier is het nu mogelijk om een 'header' en 'footer' in te geven.

## FACTUUR LAYOUT INSTELLINGEN PER BEDRIJF

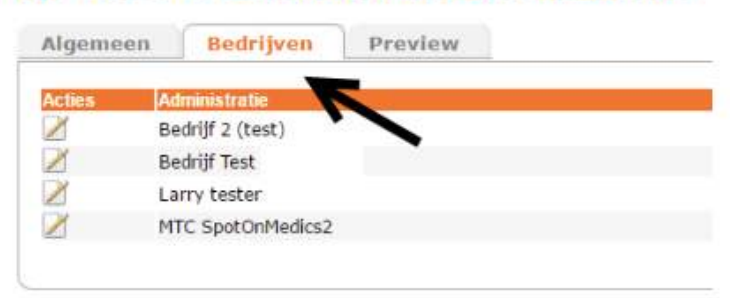

#### Preview

Vanaf heden is de tab 'preview' in FysioOne toegevoegd. Middels de preview tab, kunt u nu specifiek per bedrijf, layout, vorm factuur (PDF/E-mail) of betaalwijze uw layout van de facturen bekijken. Alle instellingen die u heeft vastgelegd onder de tab 'algemeen' en/ of 'bedrijven' kunt u hier direct zien.

## FACTUUR LAYOUT PREVIEW

| Algemeen | Bedrijven | Preview      |                                      |
|----------|-----------|--------------|--------------------------------------|
|          |           | Bedrijf:     | standaard 🔻                          |
|          |           | Layout:      | Layout 6 (particuliere nota's) *     |
|          |           | PDF of E-ma  | I: 🖲 PDF 💿 E-mail                    |
|          |           | Betaalwijze: | 🖲 Bank 🔍 Pin 🔍 Contant 🔍 Aut.incasso |
|          |           | Preview      | ]                                    |

Voordat u een voorbeeld krijgt van uw factuur, dient u altijd eerst op de knop 'preview' te klikken. Hierna wordt de factuur in de juiste layout getoond.

| De heer<br>Straatnaam 1<br>1000AA PLAATSN            | аам                     |                  |                   |  |
|------------------------------------------------------|-------------------------|------------------|-------------------|--|
| Factuumummer<br>Datum                                | 2016-0488<br>01-04-2016 |                  |                   |  |
| Test                                                 | Factuur                 |                  |                   |  |
| Omschrijving<br>1000 - Fysiotherapie<br>(01-04-2016) |                         |                  | Tarlef<br>€ 28,00 |  |
|                                                      | Tota                    | al inclusiof BTW | € 28,00           |  |
|                                                      |                         |                  |                   |  |
|                                                      |                         |                  |                   |  |
|                                                      |                         |                  |                   |  |

## Management rapportage

#### **Omzet per therapeut (range van maanden)**

In de rapportage 'omzet/therapeut' heeft u nu de mogelijkheid om de periode te filteren **tot en met** een andere periode. Voorheen was de periode alleen te filteren tot een andere periode.

## **OMZET PER THERAPEUT**

| Periode                      | 1 ▼ t/m 9 ▼ 2016 ▼ |
|------------------------------|--------------------|
| Therapeut                    | alle therapeuten • |
| Zonder toekomstige afspraken |                    |
| Output naar                  | ×.                 |
|                              | zoeken             |

## Verkoopregistratie

#### 4 weken abonnement

Vanaf heden is het mogelijk om een abonnement in te stellen op basis van '4 weken'. U kunt dit instellen via configuratie - verkopen - abonnementsvormen. Middels de groene + kunt u een nieuw abonnement aanmaken.

|                |                         | TOEVOEGEN ABONNEMENTSVORM |
|----------------|-------------------------|---------------------------|
| Bedrijf        | - standaard - 🔻         |                           |
| Abonnementcode | 4 weken                 |                           |
| Omschrijving   | 4 weken abonnement      |                           |
| BTW code       | 🖲 geen btw              |                           |
|                | iaag                    |                           |
|                | S hoog                  |                           |
| Layout         | Layout 1 (abonnementen) |                           |
| terug          | opslaan                 |                           |

Nadat u op de knop 'opslaan' heeft geklikt, heeft u de mogelijkheid om de rest van de instellingen omtrent de factuur layout voor een abonnement aan te passen.

Via de knop 'nieuw' onder prijzen kunt u de artikelprijs toevoegen. Vergeet na het invullen wederom niet om op de knop 'opslaan' te klikken, zodat u gegevens definitief opgeslagen worden.

| TOEV | OEGEN | ARTIKE | PRIJS |
|------|-------|--------|-------|
|------|-------|--------|-------|

| Vanaf            | 1-1-2016   |                                 |
|------------------|------------|---------------------------------|
| tot en met       | 31-12-2016 |                                 |
| Prijs (excl.BTW) | 30,00      | Let opt alle decimalen invullen |
| ner              | A wakan    |                                 |

Hierna kunt u het nieuwe abonnement koppelen aan een patiënt. Dit doet u via de knop 'cliënten' (hoofdnavigatiemenu) - zoek de patiënt op - open de patiëntenkaart - klik op de tab 'verkoop' - hier kunt u middels de groene + achter abonnementen klikken om het abonnement te koppelen aan de patiënt.

|      | EMENTEN                                                                                                    |                         |                                                            |                                                                                                    |                          |
|------|----------------------------------------------------------------------------------------------------|-------------------------|------------------------------------------------------------|----------------------------------------------------------------------------------------------------|--------------------------|
| •    | A Description of the second second seco |                         | Wet:                                                       | The second in the second in th | till same in owners      |
| 2    | 1220 - Ringer Ageneration                                                                                                    |                         |                                                            | 1++1005-30+1014                                                                                                    | e avore in al 🌆 🖡 🦛      |
|      |                                                                                                    |                         |                                                            |                                                                                                    |                          |
|      | Reserved Reserved Reserved Reserved Reserved Reserved Reserved Reserved Reserved Reserved Reserved Reserved Res                                                                                                    | And Brand Avenue avenue | Married Married Law                                        |                                                                                                    |                          |
|      | Prince sugares publics that source to                                                                                                    | des visital agence outs | Deardy Holisch Log                                         |                                                                                                    |                          |
| ONN  | EMENTEN                                                                                                    |                         |                                                            |                                                                                                    |                          |
|      | Phill American                                                                                                    |                         |                                                            |                                                                                                    | at the section between   |
|      | the is per week per knattad                                                                                                    |                         |                                                            | 1112034 09-1-2010                                                                                                    | C 101230 C 102,40 🖤 🕨 🛶  |
| 1    |                                                                                                    |                         |                                                            | 3 33 2014 31 32 2035                                                                                                    | 4. 103.40 4. 52.50 🏴 🕨 🛁 |
|      | 288 Adda 2x per week interplat                                                                                                    |                         |                                                            |                                                                                                    |                          |
| 200  | 200 Adam 2x per week per bourbad                                                                                                    | August August           | Personal (32 4 20 cf) (0002 (WW)                           | 18.3 0817 10 32 0610                                                                                                    | 4 0.00 K 1.00 🏁 🖡 🤐      |
| NNNN | 1200 Adda 20 per week interpret<br>2023 In per week per incated<br>1004 (I meter                                                                                                    | 80/10<br>[13-           | Response (32 - 1-2012) (0002) (949)<br>6-20140 (2009) 2442 | 18 3 0017 58 52 0035<br>34 4 0016 30 + 0030                                                                                                    | € 0.00 € 1.00 ₩ F        |

Onder het tabje verkopen binnen de patiëntenkaart ziet u de aangemaakte 4 weken facturen staan.

| VERKOP | EN                     |                                                            |   |                               |        |      |                              |         |                     |                    | +               |
|--------|------------------------|------------------------------------------------------------|---|-------------------------------|--------|------|------------------------------|---------|---------------------|--------------------|-----------------|
| (1000) | The second second      | Dentilly that                                              |   | _                             | Arrest | 104  | 1.54                         | Tree    | Algoritude Committe | These lost carry ( | dereta tantanen |
| 9.8×   | 10000000<br>20-9-25140 | 9644 allormored 35-0-2818 (/m 26-30-2816<br>History + allo | 4 | 2m. gegenereerde.<br>fectivez |        | 1.10 | e suizo cos<br>Tota a li ben | F 35,00 |                     | And Jun-           | *               |
| 9 BX:  | 184-0-3018             | Nota abavement 1 V 2010 (/or 20 V 2010<br>Etran. / alta    | ← | te organismonda.<br>Technia   | 192    | COL  | e 6.00 000<br>Fotaal bee     | < 30,60 |                     | Ard Inc.           | 4               |

## **Declaratieproces**

### Extra informatie: omzet in uw systeem, maar nog niet gedeclareerd

Vanaf heden ziet u de omzet die nog niet gedeclareerd is terug in het 'declaratie verslag'. Dit zijn alle behandelingen die in die periode nog onder verrichtingen - afhandelen staan en verrichtingen - retouren. U kunt het declaratie verslag raadplegen via verrichtingen declaratie verslag.

|                                                                                                    |          |              | DECLARA     | DE VERSLA     | G I                                      |              |             |            |            |        |        |           |              |
|----------------------------------------------------------------------------------------------------|----------|--------------|-------------|---------------|------------------------------------------|--------------|-------------|------------|------------|--------|--------|-----------|--------------|
| Contrast of the second second s                                                                                                    |          |              |             |               |                                          | -            |             | -          |            | 100    |        |           |              |
| Autor delige delige della della servación una se o configuragen.                                                                                                    | .55      |              | 40          | 240           | 1.00                                     | . 90         |             |            | 71         | - 5    | - 4    |           | 74.0         |
| Authorite and a second second se | 12#      | 2.4%         | 1.707       | 3.811         | 1.701                                    | 4,000        | 2.64        | 2,000      | 0.000      |        |        |           | 39,477       |
| httpai haitig gelederenti lint, severitta raturni er eufrairejer)                                                                                                    | 6.240.19 | 4.110.007.04 | E 104.00,00 | 4:126.075,010 | <ul> <li>C122.001.001</li> </ul>         | 8.107.290.00 | £110.00(E). | X 04101.28 | 1010101040 | + 8.00 | 10.008 | 10.00     | 0.011.106.07 |
| Next art went if technicklinger (mg/in tetherateling ill/VE/375)                                                                                                    |          | 10.000.000   | 0000100040  | 200000000     | 100 C (0 0 0 0 0 0 0 0 0 0 0 0 0 0 0 0 0 | 1000 (S. #1) |             | 00010040   | 0.000000   | - m    | 1.1.4  | 1.1.1.8.1 | - 0.00 PC    |
| Radiantituding (ong ti defendeling bij (ICCID)                                                                                                    |          | 10.0         |             | 1.0           | 41                                       | 6.0          | 4.1         | 300        | 4.74       | 1.2    |        |           | 6.76         |
| startal babaneniopor rotwe                                                                                                    | · · ·    | 1.00         |             | 10            | 1.00                                     | 18           |             | -46        | 101        |        |        |           | #11          |
| Total beita un bitabilitari inter-                                                                                                    | 1.101    | 1170         | 11.2.294    | 12,440        | 1458                                     | 6.2,744      | 111004      | 111414     | 12.3.147   | 1.1    | 1.4.4  | 1.0       | 4.12.69      |
| Rahvutpetrantaga masimaal (als notsatt unliedg rather least)                                                                                                    | 3.7%     | 3,5%         | 3.7%        | 1.6%          | 3.7%                                     | 2.44         | 1.5%        | 1.0%       | 1.0%       |        |        |           | 2.0%         |
| National preventing and interest of the second second se                                                                                                    | 3.7%     | 0.076        | 3.7%        | 1,364         | 8,7%                                     | 2.000        | 1.7%        | 1.0%       | 1.0%       |        |        |           | 2.1%         |
| Nag is distanced (behaviologies and contractioner or Solowers)                                                                                                    | 8.114    | 8174         | 8.127       | 8.211         | 0.201                                    | 10.228       | 11          | 6.811      | 8 27 1881  |        |        |           | 4.06734      |

#### Twee aanvullende verzekeringen

In overleg met VECOZO proberen wij u de functionaliteit beschikbaar te stellen waarbij u kunt kiezen op welke aanvullende verzekeringen de behandelingen ingediend dienen te worden. Helaas is het deze aangekondigde functionaliteit nog in test en kunnen we deze nog niet live zetten.

#### Tijdelijke oplossing:

Als tijdelijke oplossing (voor de maand oktober) kunt u contact opnemen met de helpdesk van SpotOnMedics en kunnen zij u verder helpen om de verzekering om te zetten in de juiste verzekeraar.

#### Wanneer wel beschikbaar:

In de release van oktober zal deze wens / functionaliteit beschikbaar worden gesteld.

## FysioOne Patiëntdossier

#### Rode vlaggen locatie 'algemeen' in EPD

In het dossier bij 'aanmelding & screening' heeft u bij screening voor rode vlaggen vanaf heden de mogelijkheid om regio 'algemeen' te selecteren.

| Aanmeiding                                               | - selecteer<br>Acute (sport-) letsels                                                                                                    | i ta                  |
|----------------------------------------------------------|----------------------------------------------------------------------------------------------------|-----------------------|
| opslaan                                                  | Algemeen                                                                                                    |                       |
| Binnenkomst:                                             | Bekken algemeen<br>Bekken defecatie<br>Bekken eet- en drinkpatroon                                                                                                    | therapeutisch consult |
| Datum aanmelding:                                        | Bekken miche                                                                                                    |                       |
| Kaart                                                    | Ergotherapie                                                                                                    |                       |
| <b>Hulpvraag</b><br>Omschrijving klacht:<br>Duur klacht: | Kinderfysiotherapie DTF algemeen<br>Kinderfysiotherapie DTF Symptomencomplex<br>Medische Ithess cardiorevalidatie<br>Regio bekken-heup<br>Regio elleboog<br>Regio elleboog |                       |
| Recidief:                                                | Regio hoofd                                                                                                    |                       |
| Indicatie ongeval:                                       | Regio knie<br>Regio lage rug<br>Regio nek                                                                                                    |                       |
| Screening voor rode vlaggen                              | Regio pols-hand                                                                                                    | -                     |
| Regio                                                    | - selecteer                                                                                                    |                       |
| Pluis/niet pluis:                                        | 🔘 Pluis 🔍 Niet pluis                                                                                                    |                       |

#### Dossier notities kunnen aanpassen of verwijderen

In de release van augustus heeft SpotOnMedics het aanmaken van notities geïntroduceerd. Vanaf nu is het ook mogelijk om bestaande notities aan te passen of te verwijderen. U kunt uw notitie raadplegen via het dossier van de patiënt. Hierin ziet u in het linkernavigatiemenu 'notitie' staan.

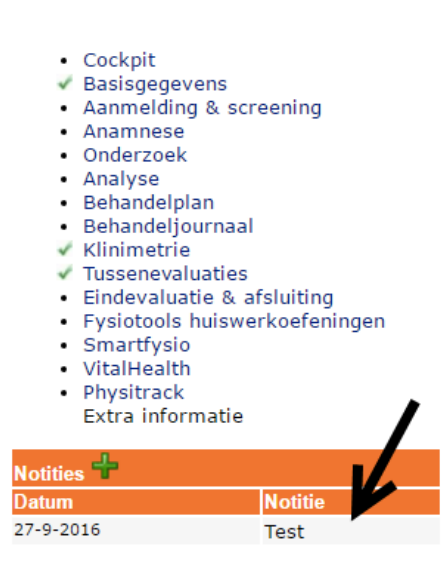

Hier heeft u middels de groene + de mogelijkheid om een notitie aan te maken. Wanneer de notitie is aangemaakt, kunt u de notitie aanpassen door op de naam 'notitie' te klikken en voor de aangemaakte notitie te klikken op het kladblok.

| NOTITIES              |   |
|-----------------------|---|
| Contraction South 201 | 7 |

Middels het rode kruisje heeft u de mogelijkheid om de notitie in zijn geheel te verwijderen.

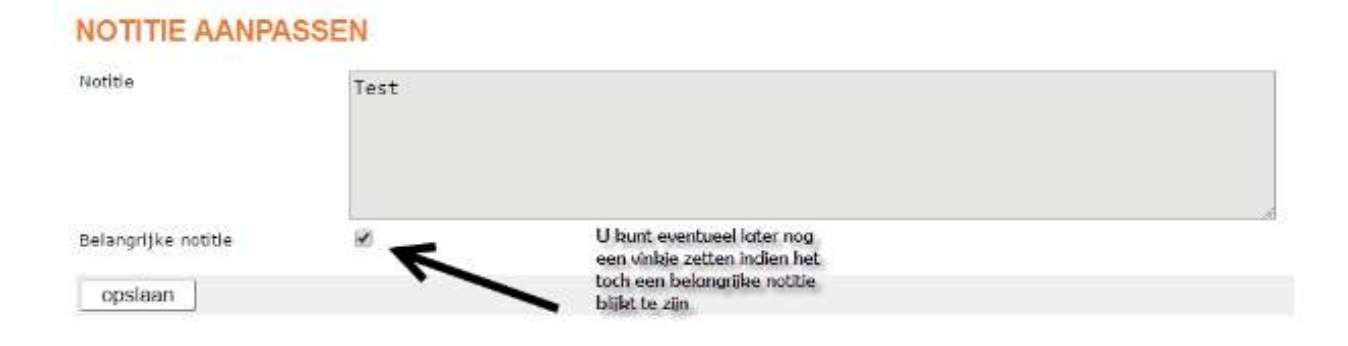

## **Nieuwe klinimetrie**

#### Klinimetrie

Afgelopen maand september heeft SpotOnMedics 10 nieuwe / aangepaste metingen en vragenlijsten toegevoegd aan FysioOne. De vragenlijsten welke niet in het systeem stonden waren meetinstrumenten die met name gebruikt worden door specialisaties binnen de fysiotherapie. Tevens is er gewerkt aan meldingen vanuit de praktijken voor aanpassingen welke binnen de klinimetrie nodig waren. Samen met diverse praktijken zijn meetinstrumenten geëvalueerd en waar nodig aangepast.

| Nieuwe vragenlijsten / metingen |
|---------------------------------|
| AAQ2                            |
| CPAQ                            |
| FFMQ                            |
| VLQ2                            |
| NPRS vermoeidheid               |
| NPRS spanning                   |
| MNA screening                   |
| Voedingsanamnese                |

U kunt met deze release direct gebruik maken van de bovenstaande klinimetrie in uw dossier. Het enige wat u hiervoor hoeft te doen is de gewenste klinimetrie items te activeren door middel van het beschikbaar stellen van de klinimetrie. Dit kunt u doen via configuratie - patiëntdossier - klinimetrie - beschikbaar stellen Ja / Nee.

Mocht u naar aanleiding van het doornemen van de nieuwe en aangepaste klinimetrie items toch nog bepaalde vragenlijsten / metingen missen dan verzoeken wij u een ticket aan te maken via het supportsysteem zodat wij uw ticket in behandeling kunnen nemen. Indien u een ticket aanmaakt verzoeken wij u vriendelijk de vragenlijst inclusief het scoremodel mee te sturen zodat dit adequaat verwerkt kan worden. Vindt u het prettig om dit telefonisch door te nemen dan kan dit gedaan worden door te vragen naar Nicole Bremer van SpotOnMedics.

## Kleine wijzigingen / Bug Fixing

- Automatische systeem meldingen structureel opgelost;
- Diverse aanpassingen in de LDF export doorgevoerd;
- Button 'accorderen' in hoofdnavigatiemenu vervangen voor 'support';
- Overzicht behandelgemiddelde: lege diagnosecode niet in filter;
- Aanpassingen in de berekening ZKA behandelgemiddelde;
- Excel export was tijdelijk niet beschikbaar, fix gemaakt en beschikbaar gesteld;
- Telefoonnummer in patiëntenkaart teruggeplaatst;
- Verbeteringen doorgevoerd m.b.t. button opslaan;
- Diverse spelfouten zijn uit de applicatie gehaald;
- Signalering aanvullende verzekering is gefixt;
- Kleine problemen opgelost in de psychosomatiek kaart;
- Diverse kleine aanpassingen voor de FysioTools (huiswerkoefeningen) koppeling gemaakt;
- Mogelijkheid tot bladeren in vaste teksten overzicht is gefixt;
- VECOZO issue met achternaam en hoofdletters;
- Koppeling tussen FysioOne en Financieel m.b.t. contante verkopen gefixt;
- Indicatiecode tonen in de declaratie historie van een behandeling;
- Geen afspraakbevestiging versturen bij de 2e prestatiecode (bv. 1864 + 1000).

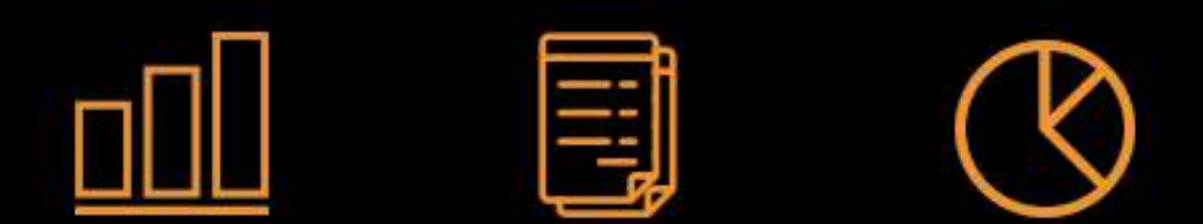

## Digitale perfectie: van patiëntendossier tot boekhouding

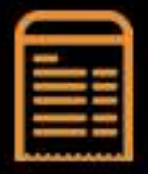

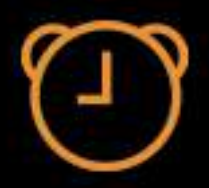

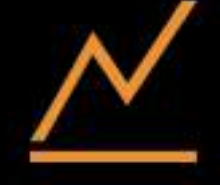

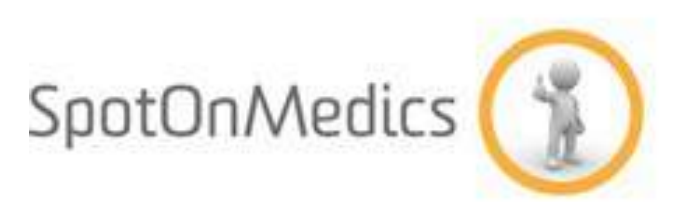

SPOTONMEDICS B.V.

- RELEASE NOTES SEPT 2016 -